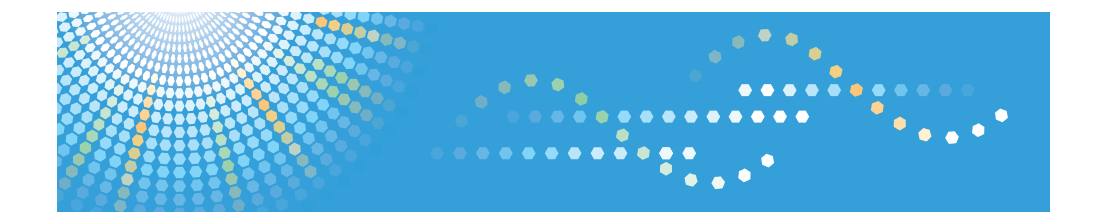

# Notes for Administrators: Using This Machine in a Network Environment Compliant with IEEE Std 2600.2™-2009

For safe and correct use, be sure to read the Safety Information in "Read This First" before using the machine.

# TABLE OF CONTENTS

## 1. Notes for Administrators

| Introduction                                             | 3  |
|----------------------------------------------------------|----|
| Before Applying the Security Functions                   | 3  |
| CC-Certified Operating Environment                       | 4  |
| Checking Versions for CC Conformance                     | 5  |
| Manuals                                                  | 7  |
| Options                                                  | 9  |
| Preparation for Use                                      | 11 |
| Specifying the MFP Settings                              | 11 |
| Procedure 1: Settings to Specify Using the Control Panel | 11 |
| Procedure 2: Settings to Specify Using Web Image Monitor | 20 |
| Procedure 3: Settings to Specify Using the Control Panel | 29 |
| Checking the MFP Settings                                | 30 |
| Changing MFP Settings during Operation                   | 32 |
| Notes for Setting up and Operation                       | 39 |
| Trademarks                                               | 41 |

## Introduction

This product is a multifunction printer (MFP) certified in an operating environment complying with the requirements of the Common Criteria for Information Technology Security Evaluation (CC certification). Be sure to read the booklet carefully and understand its contents thoroughly.

The official name of IEEE Std 2600.2<sup>TM</sup>-2009 is U.S. Government Approved Protection Profile - U.S. Government Protection Profile for Hardcopy Devices Version 1.0 (IEEE Std 2600.2<sup>TM</sup>-2009)(Version: 1.0).

## **Before Applying the Security Functions**

The person responsible for acquiring this machine must appoint competent personnel as the administrators (including the machine supervisor) and instruct them to read the administrator manuals listed below.

- Security Guide
- About This Machine
- Notes for Administrators: Using This Machine in a Network Environment Compliant with IEEE Std 2600.2<sup>TM</sup>-2009

To securely operate the machine, administrators must keep these manuals handy.

All other manuals are for general users.

Before applying any security functions, administrators must read and fully understand "Before Using the Security Functions" in Security Guide.

# **CC-Certified Operating Environment**

CC evaluation was performed under the following environment.

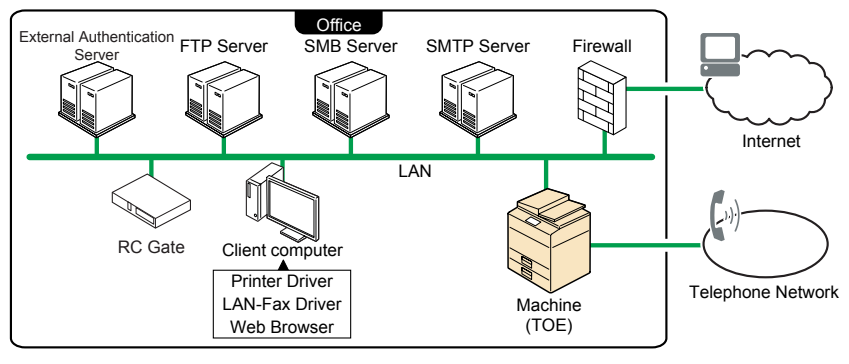

CJL010

| IT Products                                         | Names/Versions of Evaluated IT Products                                                                 |
|-----------------------------------------------------|----------------------------------------------------------------------------------------------------|
| External Authentication Server                      | Windows Server 2008 and 2012                                                                            |
| Printer Driver                                      | PCL6 Driver 1.0.0.0                                                                                     |
| LAN-Fax Driver                                      | LAN-Fax Driver 6.0.0.0                                                                                  |
| Web Browser                                         | Internet Explorer 7.0, 8.0, 9.0 and 10.0 for<br>Windows                                                 |
| RC Gate<br>RC Gate is a device for @Remote Service. | Remote Communication Gate A<br>Remote Communication Gate Type BN1<br>Remote Communication Gate Type BM1 |

#### 🔁 Important

- You can connect necessary IT products to the MFP over the network or telephone line in your
  operating environment.
- If this machine's LAN (local area network) is connected to an external network, be sure to use a firewall or some other means to block any unused ports. Check which ports are required and block any that are not.
- Use only CC-conformant or later (post-CC-conformant) versions of the PCL6 and LAN-Fax drivers. If you use a post-CC-conformant driver version, check the revision history to make sure there has been no security-related revision to the CC-conformant version. You can download the drivers from the manufacturer's website.

- To install the LAN-Fax driver, enter the machine's IP address or host name in the [Printer URL] box
  as follows (also described in "Using the SmartDeviceMonitor for Client port" in "Specifying the Port
  When Installing the LAN-FAX Driver" in "Installing the LAN-Fax Driver", Driver Installation Guide):
  - https://(machine's IP address or host name)/printer
- To install the printer driver, enter the machine's IP address or host name in the [URL:] box as follows (also described in "Using the IPP Port" in "Installing the Printer Driver for the Selected Port", Driver Installation Guide):
  - https://(machine's IP address or host name)/printer

## **Checking Versions for CC Conformance**

The version of CC-certified target of evaluation (TOE) is ENG-1.00. The versions of the firmware and hardware corresponding to version ENG-1.00 TOE are shown below. When using an MFP, you can display the firmware and hardware versions.

#### Version ENG-1.00

| Primary Classification | Secondary Classification | Version  |
|------------------------|--------------------------|----------|
| Firmware               | System/Copy              | 1.04     |
|                        | Network Support          | 14.26    |
|                        | Fax                      | 02.00.00 |
|                        | RemoteFax                | 01.00.00 |
|                        | Scanner                  | 01.00    |
|                        | Web Support              | 1.05     |
|                        | Web Uapl                 | 1.03     |
|                        | NetworkDocBox            | 1.01     |
|                        | Printer                  | 1.01     |
|                        | RPCS                     | 3.16.7   |
|                        | Font EXP                 | 1.00     |
|                        | PCL                      | 1.03     |
|                        | PCL Font                 | 1.14     |

| Primary Classification | Secondary Classification | Version                                            |
|------------------------|--------------------------|----------------------------------------------------|
| Firmware               | PDF                      | 1.02                                               |
|                        | PS3 Font                 | 1.11                                               |
|                        | Java VM v12 std          | 12.01.05                                           |
|                        | animation                | 29.00                                              |
|                        | Data Erase Onb           | 1.00                                               |
|                        | GWFCU3.8-7(WW)           | 01.00.00                                           |
|                        | PowerSaving Sys          | F.22                                               |
|                        | Engine                   | 1.06:02                                            |
|                        | OpePanel                 | 1.02                                               |
|                        | ADF                      | 01.090:02 <sup>*1</sup><br>01.340:16 <sup>*2</sup> |
|                        |                          | Blank <sup>*3</sup>                                |
| Hardware               | Іс Кеу                   | 01020714                                           |
|                        | Ic Hdd                   | 3330                                               |

\* 1: When the MFP includes Auto Reverse Document Feeder

\*2: When the MFP includes One-Pass Duplex Scanning ADF

\*3: When the MFP includes Exposure Glass Cover

You can check the firmware and hardware versions from the control panel as follows:

- 1. Press the [User Tools/Counter] key.
- 2. Log on as the administrator ("admin").
- 3. Press [System Settings].
- 4. Press [Administrator Tools].
- 5. Press [Firmware Version].

Bank 1, Finisher, or LCT entries that have not been subject to CC-certifications may appear in the firmware version display. These units may be attached to the machine and used.

## Manuals

The reference numbers of the CC-certified manuals and the model numbers of the machines covered by the manuals are as follows:

#### Identifying the model

- Mainly North America
  - "-57" or "-58"

In the following example, the machine's model number ends with "-57".

1. Check the label on the rear of the machine to identify the model.

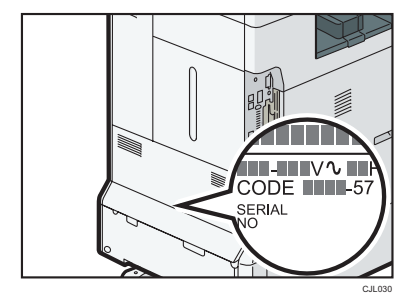

2. Check whether the model number on the label ends with "-57".

#### Coloritant 🔁

 Do not use the supplied "MP 2554/3054/3554/4054/5054/6054 series User Guide" or the manuals on the supplied CDROM.

Manual reference numbers for "-57" or "-58" models

#### Paper Manuals

| Manual Name                         | Reference Number |
|-------------------------------------|------------------|
| MP 2554/3054/3554/4054/             | D202-7008        |
| 5054/6054 series                    |                  |
| Read This First                     |                  |
| Notes for Using This Machine Safely | D202-7051        |
| Notes for Users                     | D202-7058A       |
| SOFTWARE LICENSE AGREEMENT          | D193-7658        |
| NOTICE TO USERS                     | D193-7659        |

#### Online Manuals (Website 1)

| Manual Name                             | Reference Number |
|-----------------------------------------|------------------|
| About This Machine                      | D202-7471        |
| Copy/ Document Server                   | D202-7472        |
| Fax                                     | D202-7473        |
| Print                                   | D202-7474        |
| Scan                                    | D202-7475        |
| Troubleshooting                         | D202-7476        |
| Connecting the Machine/ System Settings | D202-7477        |
| Security Guide                          | D202-7478        |
| Extended Feature Settings               | D193-7479        |
| PostScript 3                            | D202-7480        |
| Appendix                                | D202-7481        |

To see the listed manuals, use the computer's browser to access the following website:

http://support-download.com/services/device/ccmanual/MP2554SP/en/booklist/int/ index\_book.htm

#### **Online Manuals (Website 2)**

| Manual Name             | Reference Number |
|-------------------------|------------------|
| MP 2554/3054/3554/4054/ | D202-7482        |
| 5054/6054 series        |                  |
| User Guide              |                  |

To see the listed manuals, use the computer's browser to access the following website:

http://support-download.com/services/device/ccmanual/MP2554SP/en/pdf/User.html

| Online | Manuals | (Website | 3) |
|--------|---------|----------|----|
|--------|---------|----------|----|

| Manual Name               | Reference Number |
|---------------------------|------------------|
| Operating Instructions    | D202-7483        |
| Driver Installation Guide |                  |

To see the listed manuals, use the computer's browser to access the following website:

http://support-download.com/services/device/ccmanual/MP2554SP/en/pdf/ DriverInstall.html

#### **Online Manuals (Website 4)**

| Manual Name                        | Reference Number |
|------------------------------------|------------------|
| About Open Source Software License | D202-7464        |

To see the listed manuals, use the computer's browser to access the following website:

http://support-download.com/services/device/ccmanual/MP2554SP/en/pdf/Oss.html

#### Online Manuals (Website 5)

| Manual Name                                                                                                    | Reference Number |
|----------------------------------------------------------------------------------------------------|------------------|
| Notes on Security Functions                                                                                                 | D146-7587        |
| Notes for Administrators: Using This Machine in a Network<br>Environment Compliant with IEEE Std 2600.2 <sup>TM</sup> -2009 | D202-7081        |

The URLs of the websites to see the listed manuals are in "Manuals for This Machine", MP 2554/3054/3554/4054/5054/6054 series Read This First.

## Options

CC certification has been obtained for the machine with the following option attached.

- Fax Option Type M12
- Platen Cover PN2000
- ARDF DF3090
- SPDF DF3080

The following options are not CC-certified, but can still be used with the machine.

- Internal Finisher SR3180
- Finisher SR3140
- Booklet Finisher SR3150
- Punch Unit PU3050 NA
- Punch Unit PU3050 EU
- Punch Unit PU3050 SC
- Booklet Finisher SR3170

- Finisher SR3160
- Punch Unit PU3060 NA
- Punch Unit PU3060 EU
- Punch Unit PU3060 SC
- Internal Finisher SR3130
- Punch Unit PU3040 NA
- Punch Unit PU3040 EU
- Punch Unit PU3040 SC
- Paper Feed Unit PB3220
- Paper Feed Unit PB3210
- Paper Feed Unit PB3150
- Caster Table Type M3
- LCIT PB3230
- LCIT PB3170
- LCIT RT3030
- Internal Shift Tray SH3070
- Bridge Unit BU3070
- 1 Bin Tray BN3110
- Side Tray Type M3
- Handset HS3020
- ADF Handle TypeC
- Copy Data Security Unit Type G
- Unicode Font Package for SAP(R) 1 License
- Unicode Font Package for SAP(R) 10 License
- Unicode Font Package for SAP(R) 100 License

## Preparation for Use

To use the MFP in a CC-certified operating environment, the administrator must perform the procedures described on page 11 "Specifying the MFP Settings" and page 30 "Checking the MFP Settings" in advance.

The administrator should read the MFP manual thoroughly before performing the procedures described on page 11 "Specifying the MFP Settings" and page 30 "Checking the MFP Settings".

### Specifying the MFP Settings

This section explains how to specify the MFP settings to establish a CC-certified operating environment.

The administrator must specify the MFP settings using the control panel or Web Image Monitor.

Before specifying the machine settings, log in as the administrator. For details about logging in as the administrator, see "Administrator Login Method" in "Getting Started", Security Guide and "Changing the Administrator's or Supervisor's Password", Notes for Using This Machine Safely.

#### 🔁 Important

 If a message prompting you to change the password at startup appears, specify passwords for the administrator and the supervisor. For details about specifying the passwords, see "Changing the Administrator's or Supervisor's Password", Notes for Using This Machine Safely.

## Procedure 1: Settings to Specify Using the Control Panel

Using the control panel, specify [System Settings], [Copier / Document Server Features], [Printer Features], [Scanner Features], [Facsimile Features], and [User Authentication Management] in the [User Tools] menu so that they are in the CC-certified ranges.

For details about configuring settings in the User Tools menu, see "Accessing User Tools" in "Read This First", Connecting the Machine/ System Settings.

#### 1. Specifying [System Settings] (1)

The administrator must specify the settings in [System Settings] within the ranges shown in the table on the following page.

For details about how to specify the settings, see "System Settings", Connecting the Machine/ System Settings.

🔁 Important

 If you set "User Authentication Management" to [Windows Auth.], as described on page 14 "2. Specifying [User Authentication Management]", do not use the server name registered in the Windows server for any of "Administrator 1-4" or "Supervisor" in "Program / Change Administrator".

• To change the supervisor's "Login User Name" and "Login Password", log in as the supervisor.

| Tab                | ltem                                                  | Settings                                                                                                    |
|--------------------|-------------------------------------------------------|----------------------------------------------------------------------------------------------------|
| Timer Settings     | Auto Logout Timer                                     | Select [On], and then set the range for the timer between 10-999 seconds.                                                                                                    |
| Interface Settings | Network<br>Machine IPv4 Address                       | <ul> <li>Specifying a static IPv4 address<br/>Enter the IPv4 address and subnet<br/>mask.</li> <li>Obtaining the DHCP server address<br/>automatically<br/>Select [Auto-Obtain (DHCP)].</li> </ul>                                                                                                    |
| Interface Settings | Network<br>IPv4 Gateway Address                       | Enter the IPv4 gateway address.                                                                                                    |
| Interface Settings | Network<br>DNS Configuration                          | <ul> <li>Specify this only if you are using a static DNS server.</li> <li>Specifying a static DNS server Enter the IPv4 address in "DNS Server 1", "DNS Server 2", and "DNS Server 3". (Specify DNS Server 2 and 3 if required.)</li> <li>Obtaining the DHCP server address automatically Select [Auto-Obtain (DHCP)].</li> </ul> |
| Interface Settings | Network<br>Effective Protocol<br>IPv4                 | [Active]                                                                                                    |
| Interface Settings | Network<br>Effective Protocol<br>IPv6                 | [Inactive]                                                                                                    |
| Interface Settings | Network<br>IEEE 802.1X<br>Authentication for Ethernet | [Inactive]                                                                                                    |

| Tab                 | ltem                                                                | Settings                                                                                                    |
|---------------------|---------------------------------------------------------------------|----------------------------------------------------------------------------------------------------|
| File Transfer       | Delivery Option                                                     | [Off]                                                                                                    |
| Administrator Tools | Administrator<br>Authentication<br>Management<br>User Management    | Set [Admin. Authentication] to [On], and<br>then select [Administrator Tools] in<br>[Available Settings].                                                                                                    |
| Administrator Tools | Administrator<br>Authentication<br>Management<br>Machine Management | Set [Admin. Authentication] to [On], and<br>then select [General Features], [Tray<br>Paper Settings], [Timer Settings],<br>[Interface Settings], [File Transfer], and<br>[Administrator Tools] in [Available<br>Settings].                                                                     |
| Administrator Tools | Administrator<br>Authentication<br>Management<br>Network Management | Set [Admin. Authentication] to [On], and<br>then select [Interface Settings], [File<br>Transfer], and [Administrator Tools] in<br>[Available Settings].                                                                                                    |
| Administrator Tools | Administrator<br>Authentication<br>Management<br>File Management    | Set [Admin. Authentication] to [On], and<br>then select [Administrator Tools] in<br>[Available Settings].                                                                                                    |
| Administrator Tools | Program / Change<br>Administrator<br>Administrator 1-4              | Specify settings for one or more<br>administrators.<br>Specify the administrator's "Login User<br>Name" and "Login Password".<br>Assign all administrator roles (user<br>administrator, machine administrator,<br>network administrator, and file<br>administrator) to a single administrator. |
| Administrator Tools | Program / Change<br>Administrator<br>Supervisor                     | Change the supervisor's "Login User<br>Name" and "Login Password".                                                                                                    |
| Administrator Tools | Media Slot Use<br>Store to Memory Device                            | [Prohibit]                                                                                                    |

| Tab                 | ltem                                                  | Settings   |
|---------------------|-------------------------------------------------------|------------|
| Administrator Tools | Media Slot Use<br>Print from Memory<br>Storage Device | [Prohibit] |

### 2. Specifying [User Authentication Management]

The administrator must specify the settings in [User Authentication Management] in [System Settings] within the ranges shown in the following table.

For details about how to specify the settings, see "System Settings", Connecting the Machine/ System Settings.

Comportant 1

#### • Set [User Authentication Management] to [Basic Auth.] or [Windows Auth.].

### 1. Specifying [Basic Auth.]

| Tab                 | ltem                                                                           | Settings                                                                                        |
|---------------------|--------------------------------------------------------------------------------|-------------------------------------------------------------------------------------------------|
| Administrator Tools | User Authentication<br>Management                                              | [Basic Auth.]                                                                                   |
| Administrator Tools | User Authentication<br>Management<br>Basic Auth.<br>Available Functions        | Specify this in accordance with your<br>operating environment.<br>Do not set this to [Browser]. |
| Administrator Tools | User Authentication<br>Management<br>Basic Auth.<br>Printer Job Authentication | [Entire]                                                                                        |

#### 2. Specifying [Windows Auth.]

| Tab                 | ltem                                                   | Settings                                                       |
|---------------------|--------------------------------------------------------|----------------------------------------------------------------|
| Administrator Tools | Program / Change /<br>Delete Realm<br>Program / Change | Specify "Realm Name", "KDC Server<br>Name", and "Domain Name". |
| Administrator Tools | User Authentication<br>Management                      | [Windows Auth.]                                                |

| Tab                 | ltem                                                                                               | Settings                                                                                                    |
|---------------------|----------------------------------------------------------------------------------------------------|----------------------------------------------------------------------------------------------------|
| Administrator Tools | User Authentication<br>Management<br>Windows Auth.<br>Kerberos Authentication                      | [On]<br>Select the realm applied to Kerberos<br>authentication.                                                                                                    |
| Administrator Tools | User Authentication<br>Management<br>Windows Auth.<br>Printer Job Authentication                   | [Entire]                                                                                                    |
| Administrator Tools | User Authentication<br>Management<br>Windows Auth.<br>Use Secure Connection<br>(SSL)               | [On]                                                                                                    |
| Administrator Tools | User Authentication<br>Management<br>Windows Auth.<br>Group<br>Program / Change<br>* Default Group | Specify settings so that users cannot use<br>all functions.<br>Do not use the global group.<br>You can specify the functions available to<br>each user during or after user<br>registration.<br>However, do not include [Browser] in the |
|                     | Available Functions                                                                                | functions available to users.                                                                                                    |

## 3. Specifying [System Settings] (2)

The administrator must specify the settings in [System Settings] within the ranges shown in the table on the following page.

For details about how to specify the settings, see "System Settings", Connecting the Machine/ System Settings.

| Tab                 | ltem                                                         | Settings |
|---------------------|--------------------------------------------------------------|----------|
| Administrator Tools | Extended Security<br>Restrict Display of User<br>Information | [On]     |

| Tab                 | ltem                                                                   | Settings                                                                                                    |
|---------------------|------------------------------------------------------------------------|----------------------------------------------------------------------------------------------------|
| Administrator Tools | Extended Security<br>Restrict Adding of User<br>Destinations (Fax)     | [On]                                                                                                    |
| Administrator Tools | Extended Security<br>Restrict Adding of User<br>Destinations (Scanner) | [On]                                                                                                    |
| Administrator Tools | Extended Security<br>Restrict Use of<br>Destinations (Fax)             | [On]                                                                                                    |
| Administrator Tools | Extended Security<br>Restrict Use of<br>Destinations (Scanner)         | [On]                                                                                                    |
| Administrator Tools | Extended Security Transfer to Fax Receiver                             | [Prohibit]                                                                                                    |
| Administrator Tools | Extended Security <ul> <li>Authenticate Current Job</li> </ul>         | [Access Privilege]                                                                                                    |
| Administrator Tools | Extended Security @Remote Service                                      | Select [Proh. Some Services] if you use<br>@Remote Service.<br>Otherwise, select [Prohibit].<br>Do not set this to [Do not Prohibit]. |
| Administrator Tools | Extended Security<br>• Update Firmware                                 | [Prohibit]                                                                                                    |
| Administrator Tools | Extended Security<br>Change Firmware<br>Structure                      | [Prohibit]                                                                                                    |

| Tab                 | ltem                                                          | Settings                                                                                                    |
|---------------------|---------------------------------------------------------------|----------------------------------------------------------------------------------------------------|
| Administrator Tools | Extended Security<br>Password Policy                          | Set "Complexity Setting" to [Level 1] or<br>[Level 2], press [Change] on the right of<br>"Minimum Character No.", and then set<br>the number of characters to 8 or more.                                               |
|                     |                                                               | For example, to set the number of<br>characters to 8, press the number key<br>"8", and then "#".                                                                                                    |
|                     |                                                               | Even if you change the password policy,<br>passwords that have already been<br>registered can still be used. The changed<br>password policy will be applied only to<br>passwords specified or changed<br>subsequently. |
| Administrator Tools | Extended Security                                             | [Off]                                                                                                    |
|                     | <ul> <li>Security Setting for<br/>Access Violation</li> </ul> |                                                                                                    |
| Administrator Tools | Auto Delete File in<br>Document Server                        | Select [On] or [Off].                                                                                                    |
| Administrator Tools | LDAP Search                                                   | [Off]                                                                                                    |
| Administrator Tools | Service Mode Lock                                             | [On]                                                                                                    |
| Administrator Tools | Auto Erase Memory Setting                                     | Select [On], and then select [NSA],<br>[DoD], or [Random Numbers].                                                                                                    |
|                     |                                                               | If you set this to [Random Numbers], set<br>[Number of Erase] to three or more.                                                                                                    |
| Administrator Tools | Transfer Log Setting                                          | [Off]                                                                                                    |
| Administrator Tools | Machine Data Encryption<br>Settings                           | Ensure that the current data has been encrypted.                                                                                                    |
|                     |                                                               | If the data has been encrypted, the<br>following message will appear: "The<br>data in the machine has been<br>encrypted."                                                                                              |

## 4. Specifying [Copier / Document Server Features]

The administrator must specify the settings in [Copier / Document Server Features] within the ranges shown in the following table.

For details about how to specify the settings, see "Copier / Document Server Features", Copy/ Document Server.

| Tab                 | ltem         | Settings  |
|---------------------|--------------|-----------|
| Administrator Tools | Menu Protect | [Level 2] |

#### 5. Specifying [Printer Features]

The administrator must specify the settings in [Printer Features] within the ranges shown in the following table.

For details about how to specify the settings, see "Printer Features", Print.

| Tab             | ltem                                  | Settings              |
|-----------------|---------------------------------------|-----------------------|
| Data Management | Menu Protect                          | [Level 2]             |
| Data Management | Auto Delete Temporary<br>Print Jobs   | Select [On] or [Off]. |
| Data Management | Auto Delete Stored Print<br>Jobs      | Select [On] or [Off]. |
| System          | Jobs Not Printed As Machn.<br>Was Off | [Do not Print]        |

#### 6. Specifying [Scanner Features]

The administrator must specify the settings in [Scanner Features] within the ranges shown in the following table.

For details about how to specify the settings, see "Scanner Features", Scan.

| Tab              | ltem                              | Settings                                                         |
|------------------|-----------------------------------|------------------------------------------------------------------|
| Initial Settings | Menu Protect                      | [Level 2]                                                        |
| General Settings | Print & Delete Scanner<br>Journal | [Do not Print: Delete Oldest] or [Do not<br>Print: Disable Send] |

## 7. Specifying [Facsimile Features]

The administrator must specify the settings in [Facsimile Features] within the ranges shown in the following table.

For details about how to specify the settings, see "Facsimile Features", Fax.

| Tab                | ltem                                              | Settings                                                                                                    |
|--------------------|---------------------------------------------------|----------------------------------------------------------------------------------------------------|
| General Settings   | Box Setting                                       | Set all items to [* Not Programmed].                                                                                                    |
| Send Settings      | Backup File TX Setting                            | [Off]                                                                                                    |
| Reception Settings | Reception File Settings Store                     | [On]                                                                                                    |
| Reception Settings | Reception File Settings<br>Forwarding             | [Off]                                                                                                    |
| Reception Settings | Reception File Settings <ul> <li>Print</li> </ul> | [Off]                                                                                                    |
| Reception Settings | Reception File Settings Memory Lock Reception     | [Off]                                                                                                    |
| Initial Settings   | Menu Protect                                      | [Level 2]                                                                                                    |
| Initial Settings   | Parameter Setting<br>switch 40, bit 0             | <ol> <li>If the memory for stored received faxes<br/>become full, the MFP stops receiving new<br/>faxes and keeps the stored ones without<br/>printing or deleting them.</li> </ol> |
| Initial Settings   | Parameter Setting<br>switch 10, bit 0             | <ol> <li>Only users who are authorized by the<br/>administrator can access, from the<br/>control panel, received faxes that are<br/>stored.</li> </ol>                              |
| Initial Settings   | Parameter Setting<br>switch 04, bit 7             | [0]<br>If this is enabled, previews will not be<br>included in the reports.                                                                                                    |
| Initial Settings   | Internet Fax Setting                              | [Off]                                                                                                    |
| Initial Settings   | Email Setting                                     | [On]                                                                                                    |

| Tab              | ltem           | Settings |
|------------------|----------------|----------|
| Initial Settings | Folder Setting | [On]     |

## Procedure 2: Settings to Specify Using Web Image Monitor

It is necessary to specify the values in [Device Settings], [Printer], [Fax], [Interface], [Network], [Security], [Webpage] and [Extended Feature Settings] in [Configuration] in [Device Management] of Web Image Monitor within the CC-certified range

Before specifying system settings, the administrator should refer to the Web Image Monitor help. The CC-certified Web Image Monitor help can be downloaded from the following URL:

http://support-download.com/services/device/webhlp/nb/gen/v170cc1/en/

The help that appears when the "?" icon (Help button) in Web Image Monitor's header area is clicked may have changed after receiving CC evaluation.

Before specifying the settings, install the Web browser specified in "CC-Certified Operating Environment" in this manual on the client computer, and then connect the client computer and MFP to the network that can be accessed only by the administrator.

For details about how to launch Web Image Monitor, see "Using Web Image Monitor" in "Monitoring and Configuring the Machine", Connecting the Machine/ System Settings.

#### 1. Specifying [Device Settings]

The administrator must specify the settings in [Device Settings] within the ranges shown in the following table.

| Category        | ltem             | Settings                                             |
|-----------------|------------------|------------------------------------------------------|
| Device Settings | Date/Time        | Set the appropriate time zone.                       |
|                 | Time Zone        | After specifying "Time Zone", be sure to click [OK]. |
| Device Settings | Date/Time        | Set the appropriate date.                            |
|                 | ▶Set Date        |                                                      |
| Device Settings | Date/Time        | Set the appropriate time.                            |
|                 | ▶Set Time        |                                                      |
| Device Settings | Logs             | [Active]                                             |
|                 | Collect Job Logs |                                                      |

| Category        | ltem                                      | Settings                                  |
|-----------------|-------------------------------------------|-------------------------------------------|
| Device Settings | Logs<br>Job Log Collect Level             | [Level 1]                                 |
| Device Settings | Logs<br>Collect Access Logs               | [Active]                                  |
| Device Settings | Logs<br>Access Log Collect Level          | [Level 2]                                 |
| Device Settings | Logs<br>Collect Eco-friendly Logs         | [Active]                                  |
| Device Settings | Logs<br>Eco-friendly Log Collect<br>Level | [Level 2]                                 |
| Device Settings | Email<br>Administrator Email<br>Address   | Enter the administrator's email address.  |
| Device Settings | Email<br>SMTP Server Name                 | Enter the SMTP server name or IP address. |

## 2. Specifying [Printer]

The administrator must specify the settings in [Printer] within the ranges shown in the following table.

| Category | ltem                              | Settings   |
|----------|-----------------------------------|------------|
| Printer  | Basic Settings<br>Virtual Printer | [Inactive] |

## 3. Specifying [Fax]

The administrator must specify the settings in [Fax] within the ranges shown in the following table.

| Category | ltem                            | Settings |
|----------|---------------------------------|----------|
| Fax      | IP-Fax Settings<br>Enable H.323 | [Off]    |

| Category | ltem                                        | Settings |
|----------|---------------------------------------------|----------|
| Fax      | IP-Fax Settings<br>Enable SIP               | [Off]    |
| Fax      | Parameter Settings<br>LAN-Fax Result Report | [Off]    |

### 4. Specifying [Interface]

The administrator must specify the settings in [Interface] within the ranges shown in the following table.

| Category  | ltem                      | Settings   |
|-----------|---------------------------|------------|
| Interface | Interface Settings<br>USB | [Inactive] |

## 5. Specifying [Network]

The administrator must specify the settings in [Network] within the ranges shown in the following table.

| Category | ltem    | Settings   |
|----------|---------|------------|
| Network  | IPv4    | [Inactive] |
|          | ▶ LLMNR |            |

## 6. Specifying [Security]

The administrator must specify the settings in [Security] within the ranges shown in the following table.

#### Coloritant 🔁

- If "Network Security" ▶ "Security Level" is set to [FIPS 140], some functions become unavailable. For details about the functions that become unavailable, see "Status of Functions under Each Network Security Level" and "Enabling and Disabling Protocols" in the Security Guide.
- If the FTP or SNMP function is set to [Inactive], some functions become unavailable. For details
  about the functions that become unavailable, see "Enabling and Disabling Protocols" in the Security
  Guide.
- For details about how to specify Device Certificate, see "Protecting the Communication Path via a Device Certificate", Security Guide.

- Set "Kerberos Authentication" "Encryption Algorithm" to the values specified when setting "User Authentication Management" to [Windows Auth.], as described on page 14 "2. Specifying [User Authentication Management]".
- For details about specifying IPsec, see "Configuring IPsec", Security Guide.

| Category | ltem               | Settings                                                                                                    |
|----------|--------------------|----------------------------------------------------------------------------------------------------|
| Security | Device Certificate | Configure this to create and install the device certificate (self-sianed certificate).                                         |
|          |                    | If you are using a certificate issued by the certificate authority, you do not need to configure this setting.                 |
|          |                    | Of the settings for the device certificate<br>(self-signed certificate), set "Algorithm<br>Signature" to one of the following: |
|          |                    | <ul> <li>sha512WithRSA-4096</li> </ul>                                                                                         |
|          |                    | <ul> <li>sha512WithRSA-2048</li> <li>sha256WithRSA-4096</li> </ul>                                                             |
|          |                    | <ul> <li>sha256WithRSA-2048</li> </ul>                                                                                         |
|          |                    | • sha1WithRSA-2048                                                                                                    |
|          |                    | • sha1WithRSA-1024                                                                                                    |

| Category | ltem                                                      | Settings                                                                                                    |
|----------|-----------------------------------------------------------|----------------------------------------------------------------------------------------------------|
| Security | Device Certificate Certificate 1                          | Configure this to create the request form<br>for the certificate authority to issue the<br>device certificate.                                            |
|          | request                                                   | If you are using a self-signed device<br>certificate, you do not need to configure<br>this setting.                                                       |
|          |                                                           | Of the settings for the device certificate<br>(certificate issued by the certificate<br>authority), set "Algorithm Signature" to<br>one of the following: |
|          |                                                           | • sha512WithRSA-4096                                                                                                    |
|          |                                                           | • sha512WithRSA-2048                                                                                                    |
|          |                                                           | • sha256WithRSA-4096                                                                                                    |
|          |                                                           | <ul> <li>sha256WithRSA-2048</li> </ul>                                                                                                    |
|          |                                                           | <ul> <li>sha1WithRSA-2048</li> </ul>                                                                                                    |
|          |                                                           | <ul> <li>sha1WithRSA-1024</li> </ul>                                                                                                    |
|          |                                                           | Submit the application form to request that the certificate authority issue the device certificate.                                                       |
|          |                                                           | The request method depends on the<br>certificate authority. For details, contact<br>the certificate authority.                                            |
|          |                                                           | You can install the certificate issued by<br>the certificate authority via Web Image<br>Monitor.                                                          |
| Security | Device Certificate                                        | To use the device certificate (issued by<br>the certificate authority), install the<br>certificate by configuring this setting.                           |
|          |                                                           | If using the intermediate certificate as well, install that too.                                                                                          |
| Security | Device Certificate<br>Install Intermediate<br>Certificate | When using an intermediate certificate,<br>configure this setting to install the<br>certificate.                                                          |

| Category | ltem                                               | Settings                                                             |
|----------|----------------------------------------------------|----------------------------------------------------------------------|
| Security | Device Certificate<br>Certification<br>S/MIME      | Select the installed device certificate.                             |
| Security | Device Certificate<br>Certification<br>IPsec       | Select the installed device certificate.                             |
| Security | Network Security                                   | [FIPS 140]                                                           |
|          | Security Level                                     | After setting this to [FIPS 140], be sure to click [OK].             |
| Security | Network Security<br>TCP/IP<br>IPv6                 | [Inactive]                                                           |
| Security | Network Security                                   | [Close]                                                              |
|          | HTTP - Port 80                                     | Doing this will also set "IPv4" to [Close]<br>in "Port 80" in "IPP". |
| Security | Network Security SSL/TLS Version                   | Set "TLS1.2", "TLS1.1", "TLS1.0", and<br>"SSL3.0" to [Active].       |
| Security | Network Security<br>Encryption Strength<br>Setting | Check all boxes for "AES", "3DES", and "RC4".                        |
| Security | Network Security<br>FTP<br>IPv4                    | [Inactive]                                                           |
| Security | Network Security<br>sftp<br>IPv4                   | [Inactive]                                                           |
| Security | Network Security<br>>ssh<br>>IPv4                  | [Inactive]                                                           |

| Category | ltem                                                                | Settings                                                                                                    |
|----------|---------------------------------------------------------------------|----------------------------------------------------------------------------------------------------|
| Security | Network Security<br>WSD (Device)<br>IPv4                            | [Inactive]                                                                                                    |
| Security | Network Security<br>WSD (Printer)<br>IPv4                           | [Inactive]                                                                                                    |
| Security | Network Security<br>WSD (Scanner)<br>IPv4                           | [Inactive]                                                                                                    |
| Security | Network Security SNMP                                               | [Inactive]                                                                                                    |
| Security | Network Security<br>Kerberos Authentication<br>Encryption Algorithm | Check "AES256-CTS-HMAC-<br>SHA1-96", "AES128-CTS-HMAC-<br>SHA1-96", "DES3-CBC-SHA1", and<br>"RC4-HMAC", and uncheck "DES-CBC-<br>MD5". |
| Security | S/MIME<br>Encryption Algorithm                                      | Select [AES-256 bit], [AES-128 bit] or<br>[3DES-168 bit].<br>When using S/MIME, it is necessary to<br>register the user certificate.   |
| Security | S/MIME<br>Digest Algorithm                                          | Select [SHA-512 bit], [SHA-384 bit],<br>[SHA-256 bit] or [SHA1].                                                                       |
| Security | S/MIME<br>When Sending Email by<br>Scanner                          | [Use Signatures]                                                                                                    |
| Security | S/MIME<br>When Transferring by<br>Fax                               | [Use Signatures]                                                                                                    |
| Security | S/MIME<br>When Sending Email by<br>Fax                              | [Use Signatures]                                                                                                    |

| Category | ltem                                                                        | Settings                                                                                                    |
|----------|-----------------------------------------------------------------------------|----------------------------------------------------------------------------------------------------|
| Security | S/MIME<br>When Emailing TX Results<br>by Fax                                | [Use Signatures]                                                                                                    |
| Security | S/MIME<br>When Transferring Files<br>Stored in Document Server<br>(Utility) | [Use Signatures]                                                                                                    |
| Security | IPsec<br>▶IPsec                                                             | Select [Active] or [Inactive].<br>If you set this to [Inactive], do not use<br>Scan to Folder, and delete Scan to<br>Folder destinations registered in the<br>address book. |
| Security | IPsec<br>Encryption Key Auto<br>Exchange Settings<br>Address Type           | [IPv4]                                                                                                    |
| Security | IPsec<br>Encryption Key Auto<br>Exchange Settings<br>Local Address          | The machine's IP address                                                                                                    |
| Security | IPsec<br>Encryption Key Auto<br>Exchange Settings<br>Remote Address         | Connected server's IP address                                                                                                    |
| Security | IPsec<br>Encryption Key Auto<br>Exchange Settings<br>Security Level         | [Authentication and High Level<br>Encryption]                                                                                                    |
| Security | IPsec<br>Encryption Key Auto<br>Exchange Settings<br>Authentication Method  | Select [PSK] or [Certificate].                                                                                                    |

| Category | ltem                                                                                     | Settings                                                                                                    |
|----------|------------------------------------------------------------------------------------------|----------------------------------------------------------------------------------------------------|
| Security | IPsec<br>Encryption Key Auto<br>Exchange Settings<br>PSK Text                            | If Authentication Method has been set to<br>[PSK], enter a character string. (Make a<br>note of the entered character string,<br>because it will be required when<br>specifying the delivery server setting.) |
| Security | IPsec<br>Encryption Key Auto<br>Exchange Settings<br>Hash Algorithm                      | Select [SHA1], [SHA256], [SHA384],<br>or [SHA512].                                                                                                    |
| Security | IPsec<br>Encryption Key Auto<br>Exchange Settings<br>Encryption Algorithm                | Select [3DES], [AES-128-CBC],<br>[AES-192-CBC], or [AES-256-CBC].                                                                                                    |
| Security | IPsec<br>Encryption Key Auto<br>Exchange Settings<br>Diffie-Hellman Group                | Select [2] or [14].                                                                                                    |
| Security | IPsec<br>Encryption Key Auto<br>Exchange Settings<br>Authentication Algorithm            | Check [HMAC-SHA1-96], [HMAC-<br>SHA256-128], [HMAC-SHA384-192]<br>and [HMAC-SHA512-256], and<br>uncheck [HMAC-MD5-96].                                                                                        |
| Security | IPsec<br>Encryption Key Auto<br>Exchange Settings<br>Encryption Algorithm<br>Permissions | Check [3DES], [AES-128], [AES-192]<br>and [AES-256], and uncheck [Cleartext]<br>and [DES].                                                                                                    |
| Security | IPsec<br>Encryption Key Auto<br>Exchange Settings<br>PFS                                 | Select [2] or [14].                                                                                                    |
| Security | User Lockout Policy<br>Lockout                                                           | [Active]                                                                                                    |

| Category | ltem                                                        | Settings |
|----------|-------------------------------------------------------------|----------|
| Security | User Lockout Policy<br>Number of Attempts<br>before Lockout | 1-5      |
| Security | User Lockout Policy<br>Lockout Release Timer                | [Active] |
| Security | User Lockout Policy<br>Lock Out User for                    | 1-9999   |

## 7. Specifying [Webpage]

The administrator must specify the settings in [Webpage] within the ranges shown in the following table.

| Category | ltem                                                 | Settings |
|----------|------------------------------------------------------|----------|
| Webpage  | Webpage<br>Web Image Monitor<br>Auto Logout Settings | 3-60     |

## 8. Specifying [Extended Feature Settings]

The administrator must specify the settings in [Extended Feature Settings] within the ranges shown in the following table.

| Category                  | ltem                                               | Settings   |
|---------------------------|----------------------------------------------------|------------|
| Extended Feature Settings | Administrator Tools<br>Java <sup>TM</sup> Platform | [Inactive] |

## Procedure 3: Settings to Specify Using the Control Panel

Using the control panel, specify [System Settings] in the [User Tools] menu so that they are in the CC-certified ranges.

#### 1. Specifying [System Settings] (1)

The administrator must specify the settings in [System Settings] within the ranges shown in the table on the following page.

For details about how to specify the settings, see "System Settings", Connecting the Machine/ System Settings.

| Tab                | ltem                                                    | Settings   |
|--------------------|---------------------------------------------------------|------------|
| Interface Settings | Network<br>Effective Protocol<br>Firmware Update (IPv4) | [Inactive] |
| Interface Settings | Network<br>Effective Protocol<br>Firmware Update (IPv6) | [Inactive] |

#### 2. Specifying [Facsimile Features]

The administrator must specify the settings in [Facsimile Features] within the ranges shown in the following table.

For details about how to specify the settings, see "Facsimile Features", Fax.

#### 🚼 Important

Prior to this, the administrator must register in the address book the users or groups whose access to
received faxes stored in the machine's memory is authorized. For details about registering data in
the address book, see "Registering Addresses and Users for Facsimile/Scanner Functions",
Connecting the Machine/ System Settings.

| Tab                | ltem                                  | Settings                                                                                                    |
|--------------------|---------------------------------------|----------------------------------------------------------------------------------------------------|
| Reception Settings | Stored Reception File User<br>Setting | [On]<br>After setting this to [On], specify the users<br>or groups that can access stored<br>reception files. |

## **Checking the MFP Settings**

After completing the procedure described on page 11 "Specifying the MFP Settings", check the log data and ROM version according to the following procedure.

You can check that the fax unit in use is a genuine product by checking that the entries in the log files and the ROM version match the following:

- 1. Check that the machine is off.
- 2. Turn the machine on.
- 3. Check the details of the log files that were stored in this machine.

Check that the details for "Log Type", "Result", and "Module Name" in the recorded access log are as follows:

Log Type: Firmware: Structure

Result: Succeeded

Module Name: G3

For details about logs, see "Managing Log Files", Security Guide.

- 4. Log on as the administrator ("admin").
- Use the following procedure to check the fax parameter settings from the machine's control panel.
  - 1. Press the [User Tools/Counter] key.
  - 2. Press [Facsimile Features].
  - 3. Press [Initial Settings].
  - 4. Press [Parameter Setting: Print List].
  - 5. Press the [Start] key.
  - 6. Check that the following ROM version matches the one shown in the printed list:

[ROM Version]

G3: 01.00.00 (Validation Data: 69CA)

6. Log off.

## **Changing MFP Settings during Operation**

Of the settings specified before operation according to the procedure described on page 11 "Specifying the MFP Settings", the following setting can be changed even during operation.

#### 1. Changing [System Settings] Using the Control Panel

| Tab                 | ltem                                                   | Settings                                                                                                    |
|---------------------|--------------------------------------------------------|----------------------------------------------------------------------------------------------------|
| Timer Settings      | Auto Logout Timer                                      | Select [On], and then set the range for the timer between 10-999 seconds.                                                                                                    |
| Interface Settings  | Network<br>Machine IPv4 Address                        | <ul> <li>Specifying a static IPv4 address<br/>Enter the IPv4 address and subnet<br/>mask.</li> <li>Obtaining the DHCP server<br/>address automatically<br/>Select [Auto-Obtain (DHCP)].</li> </ul>                                                                                                    |
| Interface Settings  | Network<br>▶IPv4 Gateway Address                       | Enter the IPv4 gateway address.                                                                                                    |
| Interface Settings  | Network<br>DNS Configuration                           | <ul> <li>Specify this only if you are using a static DNS server.</li> <li>Specifying a static DNS server Enter the IPv4 address in "DNS Server 1", "DNS Server 2", and "DNS Server 3". (Specify DNS Server 2 and 3 if required.)</li> <li>Obtaining the DHCP server address automatically Select [Auto-Obtain (DHCP)].</li> </ul> |
| Administrator Tools | Program / Change<br>Administrator<br>Administrator 1-4 | Specify settings for one or more<br>administrators.<br>Specify the administrator's "Login User<br>Name" and "Login Password".<br>Assign all administrator roles (user<br>administrator, machine administrator,<br>network administrator, and file<br>administrator) to a single administrator.                                    |

| Tab                 | ltem                                            | Settings                                                           |
|---------------------|-------------------------------------------------|--------------------------------------------------------------------|
| Administrator Tools | Program / Change<br>Administrator<br>Supervisor | Change the supervisor's "Login User<br>Name" and "Login Password". |

### 2. Changing [User Authentication Management] Using the Control Panel

### 1. Changing [Basic Auth.]

| Tab                 | ltem                                                      | Settings                                                    |
|---------------------|-----------------------------------------------------------|-------------------------------------------------------------|
| Administrator Tools | User Authentication<br>Management                         | Specify this in accordance with your operating environment. |
|                     | <ul><li>Basic Auth.</li><li>Available Functions</li></ul> | Do not set this to [Browser].                               |

## 2. Changing [Windows Auth.]

| Tab                 | ltem                                                    | Settings                                                       |
|---------------------|---------------------------------------------------------|----------------------------------------------------------------|
| Administrator Tools | Program / Change /<br>Delete Realm ▶Program /<br>Change | Specify "Realm Name", "KDC Server<br>Name", and "Domain Name". |

## 3. Changing [System Settings] Using the Control Panel

| Tab                 | ltem                              | Settings                                                                                                    |
|---------------------|-----------------------------------|----------------------------------------------------------------------------------------------------|
| Administrator Tools | Extended Security ©Remote Service | Select [Proh. Some Services] if you use<br>@Remote Service.<br>Otherwise, select [Prohibit].<br>Do not set this to [Do not Prohibit]. |

| Tab                 | ltem                                                    | Settings                                                                                                    |
|---------------------|---------------------------------------------------------|----------------------------------------------------------------------------------------------------|
| Administrator Tools | dministrator Tools Extended Security<br>Password Policy | Set "Complexity Setting" to [Level 1] or<br>[Level 2], press [Change] on the right<br>of "Minimum Character No.", and then<br>set the number of characters to 8 or<br>more.                                            |
|                     |                                                         | For example, to set the number of<br>characters to 8, press the number key<br>"8", and then "#".                                                                                                    |
|                     |                                                         | Even if you change the password<br>policy, passwords that have already<br>been registered can still be used. The<br>changed password policy will be<br>applied only to passwords specified or<br>changed subsequently. |
| Administrator Tools | Auto Erase Memory<br>Setting                            | Select [On], and then select [NSA],<br>[DoD], or [Random Numbers].<br>If you set this to [Random Numbers],<br>set [Number of Erase] to three or more.                                                                  |

## 4. Changing [Scanner Features] Using the Control Panel

| T            | ab   | ltem                              | Settings                                                         |
|--------------|------|-----------------------------------|------------------------------------------------------------------|
| General Sett | ings | Print & Delete Scanner<br>Journal | [Do not Print: Delete Oldest] or [Do not<br>Print: Disable Send] |

## 5. Changing [Device Settings] via Web Image Monitor

| Category        | ltem                    | Settings                                                                                  |
|-----------------|-------------------------|-------------------------------------------------------------------------------------------|
| Device Settings | Date/Time<br>▶Time Zone | Set the appropriate time zone.<br>After specifying "Time Zone", be sure<br>to click [OK]. |
| Device Settings | Date/Time<br>Set Date   | Set the appropriate date.                                                                 |
| Device Settings | Date/Time Set Time      | Set the appropriate time.                                                                 |

| Category        | ltem                                      | Settings                                  |
|-----------------|-------------------------------------------|-------------------------------------------|
| Device Settings | Email<br>• Administrator Email<br>Address | Enter the administrator's email address.  |
| Device Settings | Email<br>SMTP Server Name                 | Enter the SMTP server name or IP address. |

## 6. Changing [Security] via Web Image Monitor

| Category | ltem                                    | Settings                                                                                                    |
|----------|-----------------------------------------|----------------------------------------------------------------------------------------------------|
| Security | Device Certificate Certificate 1 Create | Configure this to create and install the<br>device certificate (self-signed<br>certificate).<br>If you are using a certificate issued by<br>the certificate authority, you do not<br>need to configure this setting.<br>Of the settings for the device certificate<br>(self-signed certificate), set "Algorithm<br>Signature" to one of the following:<br>• sha512WithRSA-4096<br>• sha512WithRSA-2048<br>• sha256WithRSA-2048<br>• sha1WithRSA-2048<br>• sha1WithRSA-1024 |

| Category                             | ltem                                                      | Settings                                                                                                    |
|--------------------------------------|-----------------------------------------------------------|----------------------------------------------------------------------------------------------------|
| Security Device Certi<br>Certificate | Device Certificate Certificate 1 Request                  | Configure this to create the request<br>form for the certificate authority to issue<br>the device certificate.                                            |
|                                      | request                                                   | If you are using a self-signed device<br>certificate, you do not need to<br>configure this setting.                                                       |
|                                      |                                                           | Of the settings for the device certificate<br>(certificate issued by the certificate<br>authority), set "Algorithm Signature" to<br>one of the following: |
|                                      |                                                           | <ul> <li>sha512WithRSA-4096</li> </ul>                                                                                                    |
|                                      |                                                           | <ul> <li>sha512WithRSA-2048</li> </ul>                                                                                                    |
|                                      |                                                           | <ul> <li>sha256WithRSA-4096</li> </ul>                                                                                                    |
|                                      |                                                           | <ul> <li>sha256WithRSA-2048</li> </ul>                                                                                                    |
|                                      |                                                           | <ul> <li>sha1WithRSA-2048</li> </ul>                                                                                                    |
|                                      |                                                           | <ul> <li>sha1WithRSA-1024</li> </ul>                                                                                                    |
|                                      |                                                           | Submit the application form to request that the certificate authority issue the device certificate.                                                       |
|                                      |                                                           | The request method depends on the certificate authority. For details, contact the certificate authority.                                                  |
|                                      |                                                           | You can install the certificate issued by<br>the certificate authority via Web Image<br>Monitor.                                                          |
| Security                             | Device Certificate Install                                | To use the device certificate (issued by<br>the certificate authority), install the<br>certificate by configuring this setting.                           |
|                                      |                                                           | If using the intermediate certificate as well, install that too.                                                                                          |
| Security                             | Device Certificate<br>Install Intermediate<br>Certificate | When using an intermediate certificate,<br>configure this setting to install the<br>certificate.                                                          |

| Category | ltem                                                                       | Settings                                                                                                    |
|----------|----------------------------------------------------------------------------|----------------------------------------------------------------------------------------------------|
| Security | Device Certificate<br>Certification<br>S/MIME                              | Select the installed device certificate.                                                                                                    |
| Security | Device Certificate<br>Certification<br>IPsec                               | Select the installed device certificate.                                                                                                    |
| Security | S/MIME<br>• Encryption Algorithm                                           | Select [AES-256 bit], [AES-128 bit] or<br>[3DES-168 bit].<br>When using S/MIME, it is necessary<br>to register the user certificate.                                        |
| Security | S/MIME<br>Digest Algorithm                                                 | Select [SHA-512 bit], [SHA-384 bit],<br>[SHA-256 bit] or [SHA1].                                                                                                    |
| Security | IPsec<br>▶IPsec                                                            | Select [Active] or [Inactive].<br>If you set this to [Inactive], do not use<br>Scan to Folder, and delete Scan to<br>Folder destinations registered in the<br>address book. |
| Security | IPsec<br>Encryption Key Auto<br>Exchange Settings<br>Local Address         | The machine's IP address                                                                                                    |
| Security | IPsec<br>Encryption Key Auto<br>Exchange Settings<br>Remote Address        | Connected server's IP address                                                                                                    |
| Security | IPsec<br>Encryption Key Auto<br>Exchange Settings<br>Authentication Method | Select [PSK] or [Certificate].                                                                                                    |

| Category | ltem                                                                      | Settings                                                                                                    |
|----------|---------------------------------------------------------------------------|----------------------------------------------------------------------------------------------------|
| Security | IPsec<br>Encryption Key Auto<br>Exchange Settings<br>PSK Text             | If "Authentication Method" has been<br>set to [PSK], enter a character string.<br>(Make a note of the entered character<br>string, because it will be required when<br>specifying the delivery server setting.) |
| Security | IPsec<br>Encryption Key Auto<br>Exchange Settings<br>Hash Algorithm       | Select [SHA1], [SHA256], [SHA384],<br>or [SHA512].                                                                                                    |
| Security | IPsec<br>Encryption Key Auto<br>Exchange Settings<br>Encryption Algorithm | Select [3DES], [AES-128-CBC],<br>[AES-192-CBC], or [AES-256-CBC].                                                                                                    |
| Security | IPsec<br>Encryption Key Auto<br>Exchange Settings<br>Diffie-Hellman Group | Select [2] or [14].                                                                                                    |
| Security | IPsec<br>Encryption Key Auto<br>Exchange Settings<br>PFS                  | Select [2] or [14].                                                                                                    |
| Security | User Lockout Policy Number of Attempts before Lockout                     | 1-5                                                                                                    |
| Security | User Lockout Policy<br>Lock Out User for                                  | 1-9999                                                                                                    |

## 7. Changing [Webpage] via Web Image Monitor

| Category | ltem                                                 | Settings |
|----------|------------------------------------------------------|----------|
| Webpage  | Webpage<br>Web Image Monitor<br>Auto Logout Settings | 3-60     |

## Notes for Setting up and Operation

- Note that regarding display and manual languages, CC certification has been obtained for English only in a network environment compliant with IEEE Std 2600.2<sup>TM</sup>-2009.
- The CC conformance standard stipulates that you request an authorized service representative to set up a CC-conformant environment.
- Before using the MFP, the encryption key to encrypt the data in the machine must be provided by the service representative or be newly created.
- When using Windows authentication, configure settings to force users to choose passwords that
  meet the criteria of being at least eight characters long and consisting of at least two of these four
  types of characters: upper case letters, lower case letters, numbers, and symbols. In addition,
  apply a lockout setting so that users will be temporarily locked out if they repeatedly enter the
  wrong password and so fail to log in. The temporary lockout must be set to a minute or longer, and
  the number of failed logins before lockout occurs must be set to up to five.
- Back up the encryption key only when the machine is not operating.
- For faxing, use the public switched telephone network. IP-Fax and Internet Fax are not CC conformant.
- For print jobs and fax transmissions from the client computer, use IPP-SSL authentication.
- The following message might also be displayed: "SD Card authentication has failed.". If it is, contact your service representative.
- In the event of a hard disk error, the machine displays a message asking whether or not to initialize the disk and initializes it upon receiving approval. Note however that following the hard disk initialization, user authentication might fail even though the correct password has been entered. If this happens, contact your service representative.
- "Encryption", "User Certificate", and "E-mail Address" must be specified by the administrator using Web Image Monitor. For details about installing the user certificate, see "E-mail Encryption", Security Guide.
- To send files by e-mail using the scanner or fax function, install the user certificate when registering
  a user in the address book and set the encryption setting to [Encrypt All]. When you display
  addresses to send an e-mail, a a icon appears next to destinations for which [Encrypt All] has
  been set.
- When using Scan to Folder, make sure IPsec is enabled.

The Scan to Folder destination (FTP or SMB server) must be registered in the address book by the administrator.

When you register the Scan to Folder destination in the address book, click [Change] in "Access Privileges" in "Protect Destination" in "Protection", and then select [Read-only] for users who are allowed to access the Scan to Folder destination.

Configure IPsec for the server selected as the Scan to Folder destination.

- Before receiving faxes, specify "Stored Reception File User Setting" in the Fax setting.
- When you configure "Program Special Sender" in the fax mode, do not specify "Forwarding per Sender" or "Memory Lock RX per Sender" before registering or changing special senders.
- The file creator (owner) has the authority to grant [Full Control] privileges to other users for stored documents in the Document Server. However, administrators should tell users that [Full Control] privileges are meant only for the file creator (owner).
- When using Windows authentication, the user login is case sensitive. You will not be able to use the machine if you make a mistake.
- A third party may steal or read paper documents printed by this machine. Instruct users to collect printed copies immediately.
- Do not access other Web sites when using Web Image Monitor. Also, be sure to logout after you
  have finished using Web Image Monitor. Instruct users not to access other Web sites when they are
  using Web Image Monitor, and to be sure to logout when they have finished.
- Obtain log files by downloading them via Web Image Monitor. The administrator is required to
  properly manage the log information downloaded on the computer, so that unauthorized users
  may not view, delete, or modify the downloaded log information.
- To prevent incorrect timestamps from being recorded in the audit log, ensure that the External Authentication Server or File Server that connects to the MFP is synchronized with the MFP.
- If the log type attribute of the job log is "Fax: Sending" and the attribute of the log data (Result, Status, Cancelled: Details) is blank, the following status is indicated:

| Attributes of the log information | Value       |
|-----------------------------------|-------------|
| Result                            | Failed      |
| Status                            | Failed      |
| Cancelled: Details                | Other Error |

- If the power plug is pulled out before the main power is turned off so that the machine is shut down
  abnormally, the date and time when the main power is turned off (the value for "Main Power Off",
  which is an attribute of the eco log) is not registered correctly to the "eco" log.
- Do not use exported or imported device setting information since it is not CC-conformant.
- Do not restore the address book from an SD card, back up to the computer, or restore from the computer since these actions are not CC-conformant.
- Modification of stored files has not been rated for CC conformance.
- When you specify "HDD Erase Method" in "Erase All Memory", do not select "Format".

## Trademarks

Microsoft, Windows, Windows Server, Windows Vista, and Internet Explorer are either registered trademarks or trademarks of Microsoft Corporation in the United States and/or other countries.

The proper names of the Windows operating systems are as follows:

- The product names of Windows Vista are as follows: Microsoft<sup>®</sup> Windows Vista<sup>®</sup> Ultimate Microsoft<sup>®</sup> Windows Vista<sup>®</sup> Business Microsoft<sup>®</sup> Windows Vista<sup>®</sup> Home Premium Microsoft<sup>®</sup> Windows Vista<sup>®</sup> Home Basic Microsoft<sup>®</sup> Windows Vista<sup>®</sup> Enterprise
- The product names of Windows 7 are as follows: Microsoft<sup>®</sup> Windows<sup>®</sup> 7 Home Premium Microsoft<sup>®</sup> Windows<sup>®</sup> 7 Professional Microsoft<sup>®</sup> Windows<sup>®</sup> 7 Ultimate Microsoft<sup>®</sup> Windows<sup>®</sup> 7 Enterprise
- The product names of Windows Server 2008 are as follows: Microsoft<sup>®</sup> Windows Server<sup>®</sup> 2008 Standard Microsoft<sup>®</sup> Windows Server<sup>®</sup> 2008 Enterprise
- The product names of Windows Server 2012 are as follows: Microsoft<sup>®</sup> Windows Server<sup>®</sup> 2012 Standard Edition Microsoft<sup>®</sup> Windows Server<sup>®</sup> 2012 Datacenter Edition Microsoft<sup>®</sup> Windows Server<sup>®</sup> 2012 Essentials Edition Microsoft<sup>®</sup> Windows Server<sup>®</sup> 2012 Foundation Edition
- The proper names of Internet Explorer 7, 8, 9, and 10 are as follows: Windows<sup>®</sup> Internet Explorer<sup>®</sup> 7 Windows<sup>®</sup> Internet Explorer<sup>®</sup> 8 Windows<sup>®</sup> Internet Explorer<sup>®</sup> 9 Internet Explorer<sup>®</sup> 10

Other product names used herein are for identification purposes only and might be trademarks of their respective companies. We disclaim any and all rights to those marks.

41

MEMO

MEMO

MEMO

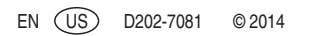